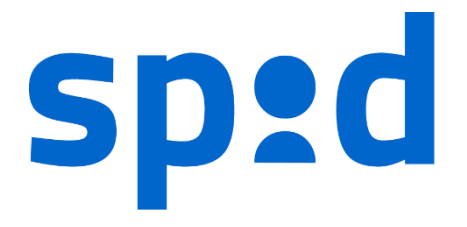

# **MANUALE UTENTE SPID**

SISTEMA PUBBLICO DI IDENTITÀ DIGITALE

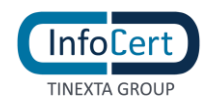

# **SOMMARIO**

| 1 | NO    | VITÀ INTRODOTTE RISPETTO ALLA PRECEDENTE EMISSIONE | 4    |
|---|-------|----------------------------------------------------|------|
| 2 | DAT   | II IDENTIFICATIVI DEL GESTORE                      | 6    |
|   | 2.1   | SOGGETTI SPID                                      | 6    |
| 3 | RICI  | HIESTA E ATTIVAZIONE IDENTITÀ SPID                 | 7    |
|   | 3.1   | ACCESSO AL PORTALE                                 | 7    |
|   | 3.1.1 | REQUISITI                                          | 7    |
|   | 3.2   | RICHIESTA IDENTITÀ SPID                            | 8    |
|   | 3.2.1 | RICHIESTA DI ATTIVAZIONE VIA WEB                   | 9    |
|   | 3.3   | IDENTIFICAZIONE                                    | 19   |
|   | 3.3.1 | ONLINE CON FIRMA DIGITALE O CNS O CIE ATTIVA       | 19   |
|   | 3.3.2 | ONLINE CON RICONOSCIMENTO WEB                      | 19   |
|   | 3.3.3 | DI PERSONA PRESSO UN INFOCERT POINT                | 19   |
| 4 | ATT   | IVAZIONE INFOCERT ID                               | . 20 |
|   | 4.1   | VERIFICA E CONFERMA DEI DATI                       | 20   |
|   | 4.2   | ACCESSO AL PORTALE MY.INFOCERT                     | 20   |
|   | 4.2.1 | FUNZIONI DEL PORTALE MY.INFOCERT                   | 21   |
|   | 4.3   | ATTIVAZIONE APP MOBILE                             | 31   |

# **INDICE DELLE FIGURE**

| FIGURA 1 - RICHIEDI INFOCERT ID                                 | 8  |
|-----------------------------------------------------------------|----|
| FIGURA 2 - SCELTA METODO DI RICONOSCIMENTO                      | 10 |
| FIGURA 3 – SELEZIONE CIRCUITO RICONOSCIMENTO DE VISU            | 10 |
| FIGURA 4 - INSERIMENTO DATI DI ACCESSO                          | 11 |
| FIGURA 5 - CONSENSI PRIVACY                                     | 11 |
| FIGURA 6 - INVIO EMAIL CONFERMA                                 | 12 |
| FIGURA 7 - INFORMAZIONI DI SICUREZZA                            | 13 |
| FIGURA 8 - CONFERMA RISPOSTA A DOMANDA DI SICUREZZA             | 13 |
| FIGURA 9 - INSERIMENTO OTP PER CONFERMA NUMERO DI TELEFONO      | 14 |
| FIGURA 10 – VERIFICA NUMERO DI CELLULARE                        | 14 |
| FIGURA 11 - INSERIMENTO DATI PERSONALI                          | 15 |
| FIGURA 12 - INSERIMENTO DATI DI RESIDENZA                       | 15 |
| FIGURA 13 - SELEZIONE DOCUMENTO DI IDENTITÀ                     | 16 |
| FIGURA 14 – SCATTO FOTO DOCUMENTO DI IDENTITÁ                   | 16 |
| FIGURA 15 – ANTEPRIMA FOTO FRONTE E RETRO DOCUMENTO DI IDENTITÁ | 17 |
| FIGURA 16 – CARICAMENTO IMMAGINE DOCUMENTO DI IDENTITÁ          | 17 |
| FIGURA 17 – RIEPILOGO DOCUMENTAZIONE PRECONTRATTUALE            | 18 |
| FIGURA 18 – SOTTOSCRIZIONE CONTRATTO                            | 18 |
| FIGURA 19 – COMPLETAMENTO PROCEDURA DI RICHIESTA                | 19 |
| FIGURA 20 - LOGIN PORTALE INFOCERT ID                           | 20 |
| FIGURA 21 - HOMEPAGE PORTALE MY.INFOCERT                        | 21 |
| FIGURA 22 – I TUOI DATI                                         | 22 |
| FIGURA 23 - SEZIONE I TUOI DOCUMENTI                            | 22 |
| FIGURA 24 – ANTEPRIMA FRONTE DOCUMENTO                          | 23 |
| FIGURA 25 – ANTEPRIMA RETRO DOCUMENTO                           | 23 |
| FIGURA 26 - SEZIONE I TUOI DOCUMENTI, SOSTITUISCI               | 24 |
| FIGURA 27 – AGGIORNA DOCUMENTO                                  | 24 |
| FIGURA 28 - SEZIONE DATI DI CONTATTO                            | 25 |
| FIGURA 29 - SEZIONE CONTRATTO                                   | 25 |

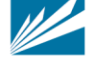

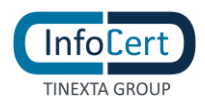

| FIGURA 30 - CRONOLOGIA ACCESSI SPID                              |    |
|------------------------------------------------------------------|----|
| FIGURA 31 - RICERCA NELLA FUNZIONE CRONOLOGIA ACCESSI SPID       |    |
| FIGURA 32 - SEZIONE AGGIORNA PASSWORD                            | 27 |
| FIGURA 33 - SEZIONE GESTISCI OTP                                 | 27 |
| FIGURA 34 - SEZIONE SOSPENDI – REVOCA                            |    |
| FIGURA 35 - AZIONI CON ACCOUNT SOSPESO                           |    |
| FIGURA 36 - SEZIONE EMAIL DI RECUPERO                            | 29 |
| FIGURA 37 - SEZIONE DOMANDA DI SICUREZZA                         |    |
| FIGURA 38 - APP MOBILE IOS: SCHERMATE DI ATTIVAZIONE             |    |
| FIGURA 39 - APP MOBILE ANDROID: SCHERMATE DI ATTIVAZIONE         |    |
| FIGURA 40 - APP MOBILE WINDOWS PHONE: SCHERMATE DI ATTIVAZIONE   |    |
| FIGURA 41 - APP MOBILE IOS: SCHERMATE DI RICHIESTA OTP           |    |
| FIGURA 42 - APP MOBILE ANDROID: SCHERMATE DI RICHIESTA OTP       |    |
| FIGURA 43 - APP MOBILE WINDOWS PHONE: SCHERMATE DI RICHIESTA OTP |    |

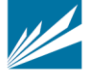

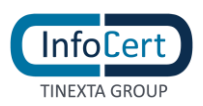

# 1 NOVITÀ INTRODOTTE RISPETTO ALLA PRECEDENTE EMISSIONE

| Versione:                                                                            | 4.2                                                                                                    | Data:                     | 11/11/19              |
|--------------------------------------------------------------------------------------|----------------------------------------------------------------------------------------------------|---------------------------|-----------------------|
|                                                                                      | Previsione della fui selfcare                                                                                             | nzionalità di "Cronologia | a di accessi SPID" da |
| Descrizione modifiche:                                                               | <ul> <li>Previsione della possibilità di accedere al selfcare con identità<br/>sospesa e funzionalità limitate</li> </ul> |                           |                       |
| <ul> <li>Migliorie sul selfcare in termini di messaggi mostrati all'utent</li> </ul> | i mostrati all'utente                                                                                                    |                           |                       |
| Motivazioni:                                                                         | Possibilità di monitora                                                                                                   | re gli accessi;           |                       |
|                                                                                      | Possibilità di accedere                                                                                                   | al selfcare anche con id  | entita sospesa        |

| Versione:              | 4.1                                                                                     | Data:                      | 14/09/18              |
|------------------------|-----------------------------------------------------------------------------------------|----------------------------|-----------------------|
| Descrizione modifiche: | Previsione della scelta di identificazione presso gli esercizi<br>convenzionati Banca 5 |                            |                       |
|                        | <ul> <li>Aggiunta del parag</li> </ul>                                                  | rafo esplicativo della fas | se di identificazione |
| Mativazioni            | Possibilità di scelta della modalità di identificazione presso gli                      |                            |                       |
|                        | esercizi convenzionati                                                                  | Banca 5 direttamente d     | a sito infocert.it    |

| Versione:              | 4.0                                     | Data:                    | 30/08/18               |  |
|------------------------|-----------------------------------------|--------------------------|------------------------|--|
| Descrizione modifiche: | <ul> <li>Nuovo flusso di reg</li> </ul> | gistrazione;             |                        |  |
| Descrizione modifiche: | Nuove funzionalità del selfcare         |                          |                        |  |
| Mativazioni            | Miglioramento del flus                  | so di registrazione;     |                        |  |
|                        | aggiunta delle sezioni                  | "i tuoi documenti" e "co | ontratto" nel selfcare |  |

| Versione:              | 3.0                          | Data:                     | 11/04/17            |
|------------------------|------------------------------|---------------------------|---------------------|
| Descrizione modifiche: | Aggiornamento de     Android | lla versione della APP In | foCert ID per iOS e |
| Motivazioni:           | Rilasci di versioni aggio    | ornate delle APP InfoCer  | 't ID               |

| Versione:              | 2.0                                                                                     | Data:                                                                             | 30/11/16                                                   |
|------------------------|-----------------------------------------------------------------------------------------|-----------------------------------------------------------------------------------|------------------------------------------------------------|
| Descrizione modifiche: | <ul> <li>Accorpamento del</li> <li>Aggiornamento de<br/>previsione della ste</li> </ul> | manuale selfcare al pre<br>lla APP InfoCert ID per i<br>essa per il sistema opera | sente documento;<br>OS e Android e<br>ıtivo Windows Phone. |
| Motivazioni:           | Rilasci di versioni aggio                                                               | ornate delle APP InfoCer                                                          | t ID                                                       |

| Versione:              | 1.0     | Data: | 15/09/15 |  |
|------------------------|---------|-------|----------|--|
| Descrizione modifiche: | Nessuna |       |          |  |
|                        |         |       |          |  |

INFOCERT S.p.A. | SOCIETÀ SOGGETTA ALLA DIREZIONE E COORDINAMENTO DI TINEXTA S.P.A.

SEDE LEGALE | PIAZZA SALLUSTIO, 9 00187 ROMA | T +39 06 836691 | F +39 06 83669634 | W INFOCERT.IT | E INFO@INFOCERT.IT P.IVA/CF 07945211006 | REA NR. 1064345 | CAPITALE SOCIALE € 17.704.890,00

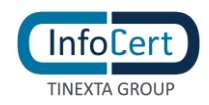

Motivazioni:

Prima emissione

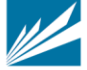

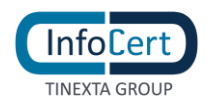

# 2 DATI IDENTIFICATIVI DEL GESTORE

Il presente Manuale Utente, redatto per coloro che richiedono l'attivazione del servizio InfoCert ID per l'accesso ai servizi online della Pubblica Amministrazione, descrive tutte le principali funzionalità e le istruzioni per richiedere l'InfoCert ID e per gestire le proprie credenziali SPID.

# 2.1 SOGGETTI SPID

Il sistema SPID prevede diversi soggetti:

- l'utente, che potrà disporre di uno o più identità digitali, che contengono alcune informazioni identificative obbligatorie, come il codice fiscale, il nome, il cognome, il luogo di nascita, la data di nascita e il sesso;
- il gestore dell'identità digitale (IdP). Si tratta di un soggetto, che dovrà essere accreditato dall'Agenzia per l'Italia Digitale e che avrà il ruolo di creare e gestire le identità digitali;
- il gestore di attributi qualificati che, in base alle norme vigenti, può certificare attributi qualificati, come il possesso di un titolo di studio, l'appartenenza ad un ordine professionale;
- il fornitore di Servizi (SP) soggetto pubblico o privato che eroga servizi on-line, previo riconoscimento dell'utente da parte del gestore dell'identità digitale.

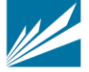

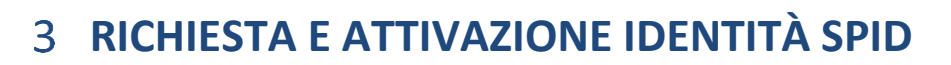

# **3.1 ACCESSO AL PORTALE**

InfoCert

Per attivare un account InfoCert ID per accedere al sistema SPID dal Portale InfoCert basta collegarsi al sito <u>https://identitadigitale.infocert.it</u> e seguire le istruzioni per avviare la procedura di richiesta. La richiesta può essere avviata anche da sito di Banca 5 oppure di Banca Intesa San Paolo (ISP) o dalla mobile app di Banca 5 oppure di ISP. Indifferentemente l'Utente troverà le sezioni dedicate alla richiesta di attivazione SPID ed alla possibilità di ottenere le credenziali.

Una volta completato il *wizard* per la richiesta, l'utente può attivare e gestire le proprie credenziali all'interno della propria pagina personale all'indirizzo <u>https://my.infocert.it/selfcare</u>.

#### 3.1.1 REQUISITI

Per procedere alla richiesta di attivazione, è necessario che l'utente verifichi che il proprio sistema operativo ed il browser rispettino i seguenti requisiti:

- Sistemi Operativi Desktop:
  - o Da Windows 7
  - o Da Windows Server 2008 R2 (quindi esclusi XP e Vista)
  - Da OS X 10.9
  - o Da Ubuntu 14.04
- Browser:
  - Da Internet Explorer 11+
  - Da Microsoft EDGE 25+
  - Da Chrome 30+
  - Da Firefox 27+
  - Da Opera 17+
  - Da Safari 9+
  - Da Safari Mobile

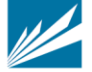

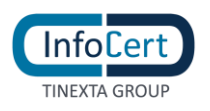

# 3.2 RICHIESTA IDENTITÀ SPID

L'utente può iniziare la richiesta di attivazione da:

- Sito di InfoCert ID, all'indirizzo <u>https://identitadigitale.infocert.it</u>: l'utente inizia la procedura di richiesta semplicemente cliccando su "Richiedi il tuo InfoCert ID".
- Sito di un Service Provider o portale della PA: l'utente seleziona InfoCert e conferma la scelta.
- Sito di Banca 5 oppure di Banca Intesa San Paolo (ISP) o dalla mobile app di Banca 5 oppure di ISP. Indifferentemente l'Utente troverà su questi portali le sezioni dedicate alla richiesta di attivazione SPID ed alla possibilità di ottenere le credenziali.

| SPI                                          | D                                                                                                    |                                                                                              |                                                                      |                             |
|----------------------------------------------|----------------------------------------------------------------------------------------------------|----------------------------------------------------------------------------------------------|----------------------------------------------------------------------|-----------------------------|
| Cosa c                                       | levi fare                                                                                            |                                                                                              |                                                                      |                             |
| Inizia regis<br>I quattro so<br>richiedere e | trandoti sul sito di uno tra <b>Ir</b><br>oggetti (detti <i>Identity Provide</i><br>e ottenere SPID. | n <b>foCert, Poste Italiane, Sielte</b> o <b>TIM</b> .<br>n) ti offrono diverse modalità per |                                                                      |                             |
| [                                            | Poste                                                                                                | InfoCert 🚺                                                                                   | SIELTE Id                                                            | TIM id                      |
| •.                                           | • <u>online (gratis)</u><br>• <u>di persona (gratis)</u><br>a domicilio (a pagamento)                | • <u>via webcam (a pagamento)</u><br>• <u>di persona (gratis)</u>                            | <ul> <li>via webcam (gratis)</li> <li>di persona (gratis)</li> </ul> | • <u>online</u><br>(gratis) |
|                                              |                                                                                                    | FIGURA 1 - RICHIEDI                                                                          | INFOCERT ID                                                          |                             |

Indipendentemente dal punto di Accesso, l'utente può effettuare la richiesta **via WEB**: servizio gratuito o a pagamento a seconda della modalità di riconoscimento che l'utente seleziona per la fase di identificazione. Per maggiori dettagli si rimanda al § 3.2.1.1;

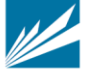

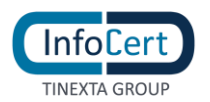

# 3.2.1 RICHIESTA DI ATTIVAZIONE VIA WEB

# La richiesta di attivazione via Web può essere effettuata all'indirizzo:

# https://my.infocert.it/registrazione/

Indifferentemente, la richiesta di registrazione può essere avviata da Sito di Banca 5 oppure di Banca Intesa San Paolo (ISP) o dalla mobile app di Banca 5 oppure di ISP. l'Utente troverà le sezioni dedicate alla richiesta SPID ed alla possibilità di ottenere le credenziali. In questo caso la registrazione avviene sui portali sopra citati ed è evitata la fase di scelta della modalità di identificazione descritta al paragrafo 3.2.1.1.

Per poter ottenere le credenziali SPID l'utente deve procedere con le seguenti attività:

- Selezione della modalità di riconoscimento § 3.2.1.1
- Inserimento dati di accesso, conferma dell'indirizzo mail e del numero di telefono § 3.2.1.2 e seguenti;
- Inserimento dei dati anagrafici e degli estremi del documento di identità § 3.2.1.6 e seguenti;
- Firma del contratto § 3.2.1.9.

# 3.2.1.1 SCELTA METODO DI RICONOSCIMENTO

Il primo step della procedura di richiesta prevede da parte dell'utente la scelta della tipologia di account InfoCert ID<sup>1</sup> e del metodo di riconoscimento per la convalida della richiesta.

Nello specifico, i metodi di riconoscimento consentiti per le richieste via Web sono:

# 1. Firma Digitale:

L'utente in possesso di un certificato di firma digitale valido può sottoscrivere il modulo digitalmente in modo da convalidare automaticamente la richiesta di attivazione.

# 2. Riconoscimento tramite CIE/CNS:

Utilizzando la propria CIE (Carta di Identità Elettronica) o CNS (Carta Nazionale dei Servizi), l'utente può autenticarsi per la convalida della richiesta.

# 3. Riconoscimento de Visu:

L'utente, selezionando questa modalità, richiederà un appuntamento con un Operatore o, a seconda della tipologia di InfoCert Point, si recherà senza appuntamento presso uno degli InfoCert Point sul territorio per procedere al riconoscimento e convalidare la richiesta.

# 4. Riconoscimento Web:

<sup>&</sup>lt;sup>1</sup> Al momento della redazione del presente documento è prevista l'erogazione di un solo tipo di Account InfoCert ID, di livello SPID 2, gratuito per l'utente per i primi 2 anni di attivazione del servizio.

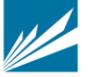

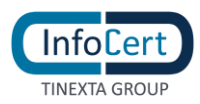

Grazie al Riconoscimento Web, può procedere con la fase di riconoscimento attraverso una sessione di videoconferenza registrata con uno degli operatori InfoCert, all'interno della quale dovrà rispondere ad una serie di quesiti e mostrare i documenti di identità precedentemente inseriti, al fine di convalidare digitalmente la richiesta di InfoCert ID.

| SPID InfoCert                                                     | rt ID ) Offerta                                                                                                    |                                                                                         | Q 🗑 🗜 🧿                                                                                                    |
|-------------------------------------------------------------------|----------------------------------------------------------------------------------------------------|-----------------------------------------------------------------------------------------|----------------------------------------------------------------------------------------------------|
|                                                                   | SPID Info                                                                                                    | oCert ID                                                                                |                                                                                                    |
|                                                                   | Dichiedi il tue                                                                                                    |                                                                                         |                                                                                                    |
| Informazioni >                                                    | Kichleur II tuo                                                                                                    | mocertib                                                                                |                                                                                                    |
| Offerta                                                           | Scegli il metodo per te p                                                                                              | iù comodo per richiedere                                                                | il tuo InfoCert ID                                                                                           |
| ✓ InfoCert ID                                                     | Hai già iniziato una procedura di attiv                                                                                | azione? <u>Riprendi da dove eri rimasto »</u>                                           |                                                                                                    |
| Cos'è                                                             | 0                                                                                                    | 0                                                                                       | 0                                                                                                    |
| Caratteristiche                                                   |                                                                                                    |                                                                                         |                                                                                                    |
| Come si usa                                                       |                                                                                                    | 8                                                                                       |                                                                                                    |
| Come ottenerla                                                    | Online con Firma                                                                                                    | Online con                                                                              | Di persona                                                                                                   |
| FAQ                                                               | Digitale                                                                                                    | Riconoscimento                                                                          | presso un InfoCert                                                                                           |
| Grandi Aziende 🗲                                                  | o CNS o CIE attiva                                                                                                    | Web                                                                                     | Point                                                                                                    |
| Pubblica Amministrazione     Scopri l'Offerta sul Sito Dedicato » |                                                                                                    |                                                                                         |                                                                                                    |
|                                                                   | GRATIS                                                                                                    | a son 9,90€<br>anziché 29,90€, fino al 30/9                                             | in base alla sede                                                                                            |
|                                                                   | Puoi usare un dispositivo o tessera<br>sanitaria con certificato attivo per<br>identificarti e completare la richiesta | Se hai una Webcam puol<br>identificarti con un nostro<br>Operatore che in video chat ti | Completa la registrazione in uno del<br>242 InfoCert Point dislocati sul<br>territorio nazionale che offrono |
|                                                                   | online gratis e in pochi minuti.                                                                                       | guiderà nel completare la<br>registrazione.                                             | anche servizi di supporto.                                                                                   |
|                                                                   | Scegli                                                                                                    | Scegli                                                                                  | Scegli                                                                                                    |

FIGURA 2 - SCELTA METODO DI RICONOSCIMENTO

Qualora selezioni la modalità di riconoscimento presso un InfoCert Point, visualizzerà i 4 circuiti attualmente attivi: CNA, esercizio convenzionato Banca 5, agenzia UNAPPA, sportello CAF.

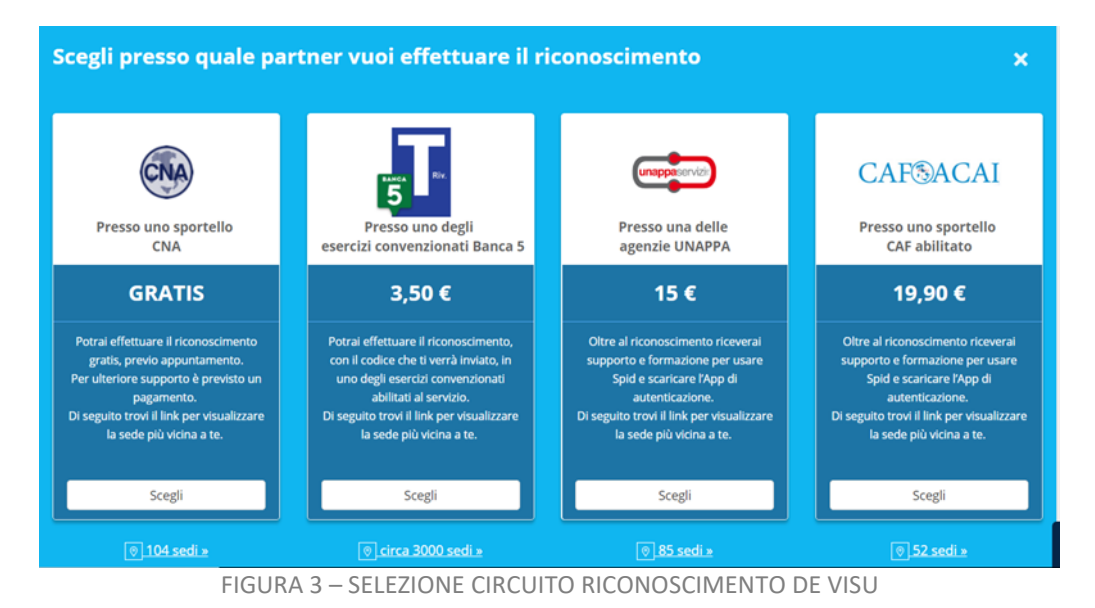

# 3.2.1.2 INSERIMENTO DATI DI ACCESSO

La seconda schermata di registrazione richiede all'utente di scegliere i propri dati d'accesso:

• Nome Utente/indirizzo mail: il nome utente coincide con la mail. Non è possibile scegliere

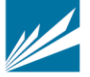

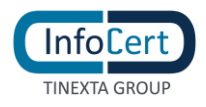

un nome utente già registrato.

• Password: la password deve rispettare i requisiti di sicurezza previsti

| SPID InfoCert ID ) Offerta                                                                                                    |                                                                                                    | ۹ 🖢                                                            | <b>1</b> - 0 |
|----------------------------------------------------------------------------------------------------|----------------------------------------------------------------------------------------------------|----------------------------------------------------------------|--------------|
| SPID Inf                                                                                                    | oCert ID                                                                                                    |                                                                |              |
| Informazioni > GRATI                                                                                                    | IS                                                                                                    | GRATIS                                                         |              |
| <ul> <li>✓ InfoCert ID</li> <li>Costà</li> <li>Caratteristiche</li> <li>Come si usa</li> <li>         Come otteneria         EAQ     </li> <li>Caranti Aziende &gt;</li> <li>         Pubblica Amministrazione     </li> </ul> | Inizia la regi<br>Registrati al portale<br>SPID<br>Inserisci l'indirizzo mail<br>che preferisci utilizzare<br>come Utente Infocert | InfoCert e ottieni il tu                                       | ×<br>0       |
| Accedi                                                                                                    | Scegli la tua Password                                                                                                    | Scrivi qui la tua password<br>Mostra la Password<br>Registrati |              |

Inoltre, l'utente per proseguire deve accettare le clausole per il trattamento obbligatorio dei dati ed eventualmente quello ulteriore ai fini marketing e procedere con la verifica di sicurezza re-captcha.

| SPID Info                                                                                                    | Cert ID > Offerta                                                                                                    | Q 😸 🔺 🖓                                   |
|----------------------------------------------------------------------------------------------------|----------------------------------------------------------------------------------------------------|-------------------------------------------|
| Informazioni > SPID Info<br>Informazioni ><br>Offerta<br>V InfoCert ID<br>Cosè<br>Caratteristiche<br>Come si usa | Cert ID ) Offerta Consenso Privacy Consenso Privacy Consenso Privacy Consenso Privacy Consenso Privacy Consenso Privacy Consenso Privacy Consenso Privacy Consenso Privacy Consenso Privacy Consenso Privacy Consenso Privacy Consenso Consenso Consen | ATIS<br>x<br>zione<br>rt e ottieni il tuo |
| Conconteneria<br>FAQ<br>Grandi Ariende ><br>& Pubblica Amministratione<br>Scopri Officira sul Sto Dedicato       | Presto il consenso     Non presto il consenso     al trattamento dei tuoi dati personali per le finalità di marketing / vendita diretta di prodotti o serviti di soggetti terzi in qualità di autonomi trabari, sia con modalità tradicionali di contatto (telefono: posta cartacea)     Presto il consenso     Presto il consenso     Non presto il consenso     Non presto il consenso     Conferma                                                                                                    | 99Phormail it                             |

FIGURA 5 - CONSENSI PRIVACY

# 3.2.1.3 CONFERMA INDIRIZZO MAIL

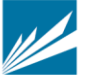

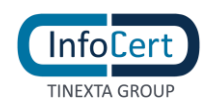

Cliccando su Conferma, il sistema invia un messaggio automatico all'indirizzo di posta elettronica selezionato. L'utente deve cliccare sul link all'interno del messaggio automatico proseguire con la procedura di richiesta. In caso di mancata ricezione l'utente ha la possibilità di riprovare o cambiare il proprio indirizzo mail.

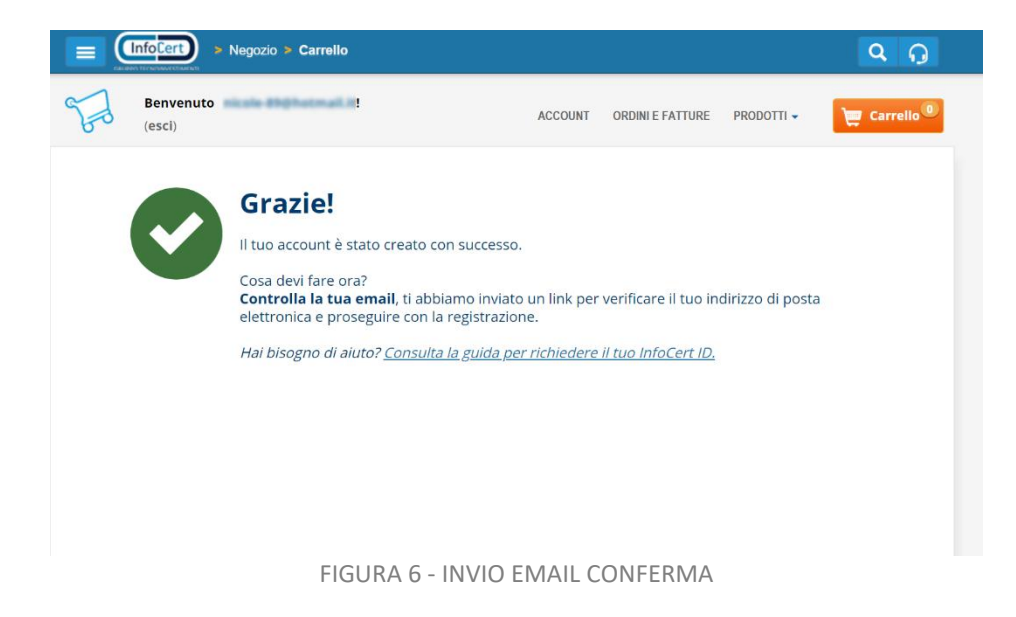

# 3.2.1.4 INSERIMENTO INFORMAZIONI DI SICUREZZA

Una volta verificato correttamente l'indirizzo email, l'utente dovrà inserire le informazioni di sicurezza, utili per proteggere il proprio account InfoCert ID ed eventualmente recuperare la password in caso di smarrimento:

- **Domanda di sicurezza**: l'utente dovrà selezionare una delle domande disponibili e scegliere una risposta.
- **Numero di telefono**: indispensabile per l'autenticazione di secondo livello nel caso di OTP via sms e per eventuali comunicazioni.

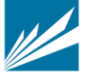

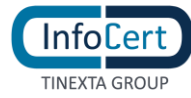

| ormazioni di Sicure                                                                                                    | ezza                                                                     | Dati Personali                                                                                                    |                                  | 3<br>Documento di Identità |        | Riepilogo                                                                                                    |
|----------------------------------------------------------------------------------------------------|--------------------------------------------------------------------------|----------------------------------------------------------------------------------------------------|----------------------------------|----------------------------|--------|----------------------------------------------------------------------------------------------------|
| r la sicurezza d                                                                                                    | lei tuoi                                                                 | dati devi selez                                                                                                    | zionare una d                    | omanda                     |        |                                                                                                    |
| serisci le informazioni                                                                                                    | i di sicurezz                                                            | za                                                                                                    | enulare                          |                            | 0      | Tempo stimato per questa fase:<br>Meno di 1 minuto                                                                                                    |
| Domanda di sicurezza:                                                                                                    |                                                                          |                                                                                                    |                                  | ~                          | ĒI     | Informazioni necessarie:<br>- Risposta a domanda di sicurezza                                                                                                    |
| Risposta:                                                                                                    |                                                                          |                                                                                                    |                                  |                            |        | - Numero di cellulare attivo                                                                                                    |
| Cellulare:                                                                                                    | Se utilizzi un nu                                                        | mero di cellulare estero, inserisci                                                                                                | i anche il prefisso internaziona | 'e (es. +39)               |        | Attività da svolgere:                                                                                                    |
|                                                                                                    |                                                                          |                                                                                                    |                                  |                            |        |                                                                                                    |
|                                                                                                    |                                                                          | Procedi                                                                                                    |                                  |                            |        |                                                                                                    |
|                                                                                                    |                                                                          | <sup>procedi</sup><br>FIGURA 7 - I                                                                                                 | INFORMAZ                         | IONI DI SICL               | JREZZA |                                                                                                    |
|                                                                                                    |                                                                          | procedi<br>FIGURA 7 - I                                                                                                    | INFORMAZ                         | IONI DI SICL               | JREZZA |                                                                                                    |
| rocesso ri                                                                                                    | chies                                                                    | Procedi<br>FIGURA 7 - I<br><b>ta SPID</b>                                                                                          | INFORMAZ                         | IONI DI SICL               | JREZZA |                                                                                                    |
| rocesso ri                                                                                                    | chies                                                                    | Procedi<br>FIGURA 7 - I<br>ta SPID<br>2                                                                                            | INFORMAZ                         | IONI DI SICU               | JREZZA | 4                                                                                                    |
| rocesso ri<br>I<br>Iformazioni di Sicure                                                                                                    | chies                                                                    | Procedi<br>FIGURA 7 - I<br>ta SPID<br>2<br>De Pesanti                                                                              | INFORMAZ                         | IONI DI SICU               | JREZZA | <b>4</b><br>Replays                                                                                                    |
| rocesso ri<br>I<br>Iformazioni di Sicure                                                                                                    | chies                                                                    | Procedi<br>FIGURA 7 - I<br>ta SPID<br>2<br>Des Pessent                                                                             | INFORMAZ                         | IONI DI SICU               | JREZZA | 4.<br>Resta                                                                                                    |
| rocesso ri<br>formazioni di Sicure<br>er la sicurezza o<br>greta e registr                                                                                | chies                                                                    | Procedi<br>FIGURA 7 - I<br>ta SPID<br>2<br>De Pesonal<br>dati devi selezi<br>o numero di ce                                        | INFORMAZ                         | IONI DI SICU               | JREZZA | <b>4</b><br>Replays                                                                                                    |
| rocesso ri<br>Iormazioni di Sicuro<br>Prila sicurezza o<br>Igreta e registr<br>Iserisci le informazion                                                    | chies<br>ezza<br>lei tuoi i<br>are il tu                                 | Procedi<br>FIGURA 7 - I<br>ta SPID<br>2<br>Des Pessent<br>dati devi selezi<br>o numero di ce                                       | INFORMAZ                         | IONI DI SICU               | JREZZA | Reptage         empo stimato per questa fase:         terno di 1 minuto                                                                                                    |
| rocesso ri<br>formazioni di Sicure<br>er la sicurezza c<br>greta e registr<br>aserisci le informazion                                                     | chies<br>ezza<br>lei tuoi d<br>are il tu<br>i di sicurezz                | Procedi<br>FIGURA 7 - I<br>ta SPID<br>2<br>Des Personal<br>dati devi selezi<br>o numero di ce<br>ra                                | INFORMAZ                         | IONI DI SICU               | JREZZA | Age         Replays         empo stimato per questa fase:         Keno di 1 minuto                                                                                                  |
| rocesso ri<br>formazioni di Sicure<br>er la sicurezza c<br>greta e registr<br>aserisci le informazion<br>Domanda di sicureza:                             | chies<br>22220<br>lei tuoi d<br>are il tu<br>i di sicurezz<br>Qual è nom | Procedi<br>FIGURA 7 - I<br>ta SPID<br>2<br>Der Pesanat<br>dati devi selezi<br>o numero di ce<br>ra<br>ne del tuo primo animale do  | INFORMAZ                         | IONI DI SICU<br>B<br>manda |        | Empo stimato per questa fase:         keno di 1 minuto         Informazioni necessarie:         Rispota a domanda di sicurezza                                                      |
| rocesso ri<br>I<br>formazioni di Sicur<br>er la sicurezza c<br>ergreta e registr<br>serisci le informazion<br>Domanda di sicurezza:<br>Risposta:          | chies<br>ezza<br>lei tuoi d<br>are il tu<br>qual è nom                   | Procedi<br>FIGURA 7 - I<br>ta SPID<br>2<br>Des Pesanat<br>dati devi selezi<br>o numero di ce<br>ra<br>ne del tuo primo animale de  | INFORMAZ                         | IONI DI SICU               |        | Employee         empo stimato per questa fase:         keno di 1 minuto         informazioni necessarie:         Risposta a domanda di sicurezza         Numero di cellulare attivo |
| rocesso ri<br>formazioni di Sicure<br>ri la sicurezza c<br>ogreta e registr<br>aserisci le informazion<br>Domanda di sicureza:<br>Risposta:<br>Cellulare: | chies<br>ezza<br>lei tuoi<br>are il tu<br>Qual è norr<br>Qual è norr     | Procedi<br>FIGURA 7 - I<br>ta SPID<br>2<br>Des Personal<br>dati devi selezi<br>o numero di ce<br>ra<br>ne del tuo primo animale do | INFORMAZ                         | IONI DI SICU               |        | empo stimato per questa fase:         terno di 1 minuto         nformazioni necessarie:         Risposta a domanda di sicurezza         Numero di cellulare attivo                  |

FIGURA 8 - CONFERMA RISPOSTA A DOMANDA DI SICUREZZA

# 3.2.1.5 CONFERMA NUMERO DI TELEFONO

Una volta inserito i dati richiesti, il sistema invierà un codice OTP via SMS che l'utente dovrà inserire per confermare il proprio numero di telefono.

**Nota Bene**: se l'utente non dovesse ricevere l'OTP può richiederne uno nuovo cliccando su *"Non hai ricevuto l'SMS?"*.

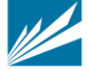

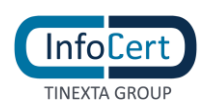

| 3<br>Deconents di la<br>pro indicato con il codice | nttà            | Replage                                                                                       |
|----------------------------------------------------|-----------------|-----------------------------------------------------------------------------------------------|
| ro indicato con il codice                          |                 |                                                                                               |
| ) tra pochi istanti.                               | ©.              | <b>Tempo stimato per questa fase:</b><br>Meno di 1 minuto                                     |
| Non hai ricevuto                                   | ) I'SMS7        | Informazioni necessarie:<br>- Risposta a domanda di sicurezza<br>- Numero di cellulare attivo |
| 81                                                 |                 | Attività da svolgere:                                                                         |
|                                                    | Non hal ricevut | Non hal ricevuto ISM57                                                                        |

Processor

Informazioni di Stor

Ti abbiamo into

Ti abbiamo into

resrisci il codice per

Codee di venter

Proced

Proced

Proced

Proced

Proced

Proced

Proced

Proced

Proced

Proced

Proced

Proced

Proced

Proced

Proced

Proced

Proced

Proced

Proced

Proced

Proced

Proced

Proced

Proced

Proced

Proced

Proced

Proced

Proced

Proced

Proced

Proced

Proced

Proced

Proced

Proced

Proced

Proced

Proced

Proced

Proced

Proced

Proced
Proced
Proced
Proced
Proced
Proced
Proced
Proced
Proced
Proced
Proced
Proced
Proced
Proced
Proced
Proced
Proced
Proced
Proced
Proced
Proced
Proced
Proced
Proced
Proced
Proced
Proced
Proced
Proced
Proced
Proced
Proced
Proced
Proced
Proced
Proced
Proced
Proced
Proced
Proced
Proced
Proced
Proced
Proced
Proced
Proced
Proced
Proced
Proced
Proced
Proced
Proc

FIGURA 10 - VERIFICA NUMERO DI CELLULARE

# 3.2.1.6 INSERIMENTO DATI PERSONALI

Completato il passaggio precedente, l'utente deve ora inserire i propri dati personali. I dati obbligatori richiesti sono:

- Nome
- Cognome
- Sesso
- Data di nascita
- Codice fiscale
- Cittadinanza
- Dati di residenza

È importante che l'utente inserisca dati corretti e veritieri in quanto questi saranno verificati prima

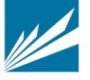

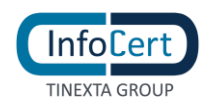

# di confermare la richiesta di attivazione dell'InfoCert ID.

| Informazioni Anagrafiche |                            | ^          | Tra 1 e 2 minuti                                                                              |
|--------------------------|----------------------------|------------|-----------------------------------------------------------------------------------------------|
| Nome<br>Codice fiscale   | Cognome<br>Data di nascita | Ē          | Informazioni necessarie:<br>- Dati Anagrafici<br>- Codice Fiscale<br>- Indirizzo di Residenza |
| Cittadinanza             | Genere                     |            | Attività da svolgere:                                                                         |
| Dati di residenza 😗      | GURA 11 - INSERIMENTO DA   | TI PERSONA | LI                                                                                            |
|                          |                            |            |                                                                                               |
|                          |                            |            |                                                                                               |

|                         |                   | 0                               | _      |  |
|-------------------------|-------------------|---------------------------------|--------|--|
|                         |                   |                                 | Avanti |  |
| 🛛 🛛 Dati di residenza 🗊 |                   |                                 | ^      |  |
| Stato                   |                   |                                 |        |  |
| IT - Italia             |                   |                                 | $\sim$ |  |
| Indirizzo               |                   | Num. Civico                     |        |  |
| via Minardia            |                   | 176                             |        |  |
| Comune                  | Provincia         | CAP                             |        |  |
| HORE .                  | R - Fail Casara N | <ul> <li>Internation</li> </ul> |        |  |
|                         |                   |                                 |        |  |
|                         |                   |                                 |        |  |

FIGURA 12 - INSERIMENTO DATI DI RESIDENZA

# 3.2.1.7 INSERIMENTO DOCUMENTO DI IDENTITÀ

Lo Step 3 della procedura di richiesta prevede la selezione del documento di identità con il quale l'utente desidera effettuare la registrazione, a scegliere da quelli previsti dal sistema SPID.

Tale documento deve essere valido al momento della registrazione. I principali documenti disponibili sono:

- Passaporto •
- Patente di guida
- Carta di Identità •

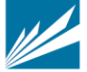

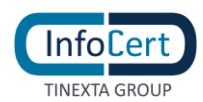

| Informazioni documento |        |                    |                  | ^   |    | meno di 5 minuti                                                              |
|------------------------|--------|--------------------|------------------|-----|----|-------------------------------------------------------------------------------|
| Documento di identità  | ×      |                    |                  |     | ĒI | Informazioni necessarie:                                                      |
| i dente o goto         | •      |                    |                  |     |    | di validità                                                                   |
| Numero documento       |        | Data di rilascio   | Data di scadenza |     |    | Attività da svolgere:                                                         |
| Rilasciato da          |        |                    |                  |     |    | Caricare le imagini del documento di<br>identità oppure scattare una foto con |
| MIT-002                | ~      |                    |                  |     |    | la webcam                                                                     |
| Provincia di rilascio  |        | Comune di rilascio |                  |     |    |                                                                               |
| RM - Roma              | $\sim$ | Roma               |                  |     |    |                                                                               |
|                        |        |                    | Ava              | nti |    |                                                                               |

FIGURA 13 - SELEZIONE DOCUMENTO DI IDENTITÀ

Una volta selezionato il documento di riconoscimento, l'utente dovrà:

- Inserire tutti i dati del documento selezionato
- Effettuare l'upload delle immagini del documento, avendo la possibilità sia di caricare delle immagini a colori che scattare delle istantanee con la webcam.

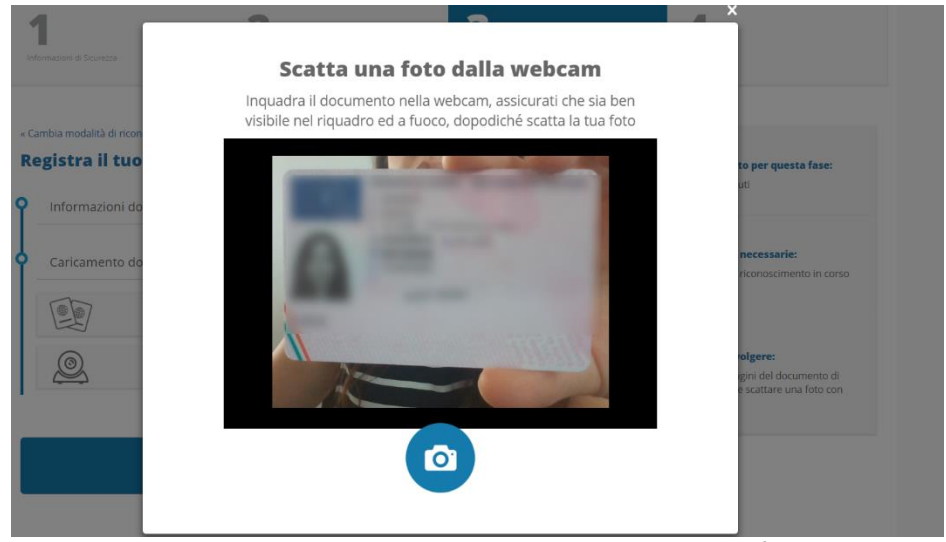

FIGURA 14 – SCATTO FOTO DOCUMENTO DI IDENTITÁ

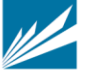

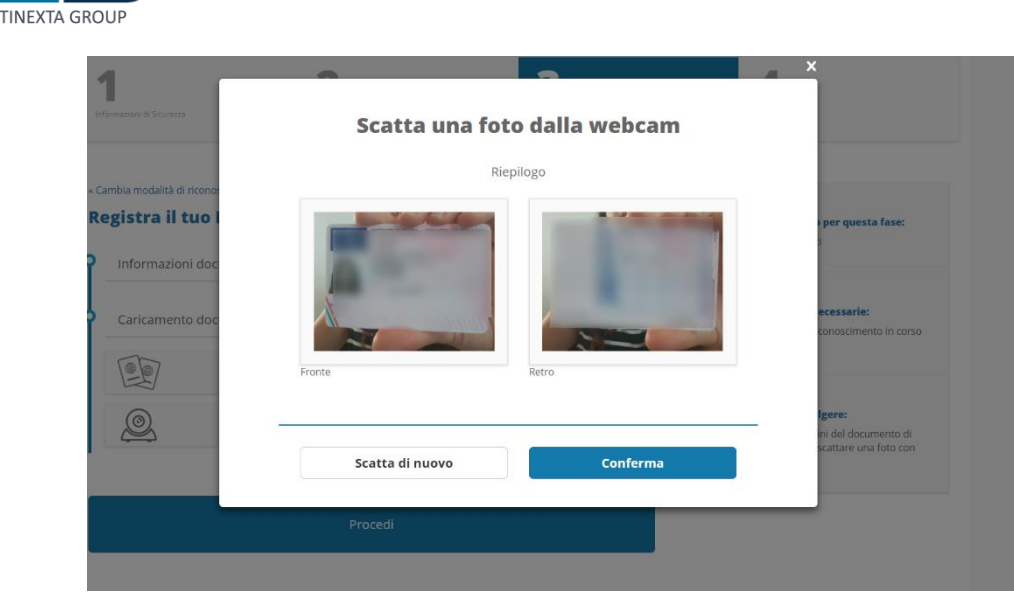

FIGURA 15 – ANTEPRIMA FOTO FRONTE E RETRO DOCUMENTO DI IDENTITÁ

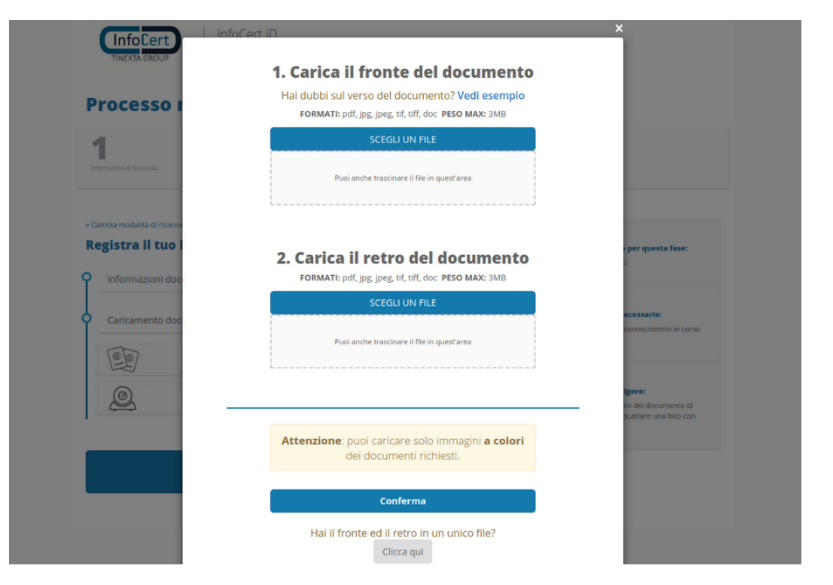

FIGURA 16 – CARICAMENTO IMMAGINE DOCUMENTO DI IDENTITÁ

# 3.2.1.8 RIEPILOGO E VISUALIZZAZIONE DOCUMENTAZIONE PRECONTRATTUALE

A questo punto, all'utente vengono presentati i documenti precontrattuali e contrattuali di cui è necessaria la presa visione tra i quali:

- Le condizioni generali del contratto
- Il modulo di richiesta SPID

Infoler

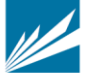

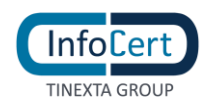

• Il Manuale Operativo

| 1<br>Informazioni di Sicurezza                                                                              | 2<br>Dari Personali               | <b>B</b><br>Documento di Idenotà | 4<br>Riepilogo                                                                  |     |
|----------------------------------------------------------------------------------------------------|-----------------------------------|----------------------------------|---------------------------------------------------------------------------------|-----|
| cambia modalità di riconoscim                                                                               | iento                             |                                  |                                                                                 |     |
| <b>Riepilogo</b><br>Grazie per aver inserito                                                                | o correttamente tutti i dati rich | iesti.                           | E1 Informazioni necessarie:<br>Procedere al riconoscimento                      |     |
| Prendi ora visione della                                                                                    | documentazione contrattuale:      |                                  | Elenco dei documenti:                                                           |     |
| <ul> <li>Condizioni generali dei co</li> <li>Modulo di richiesta SPID</li> <li>Manuale Operativo</li> </ul> | ontratto                          |                                  | Londizioni generali del contra<br>Modulo di richiesta SPID<br>Manuale Operativo | tto |
|                                                                                                    |                                   |                                  |                                                                                 |     |
|                                                                                                    | Procedi                           |                                  |                                                                                 |     |

# 3.2.1.9 SOTTOSCRIZIONE DEL CONTRATTO

Cliccando sul tasto "Procedi", l'utente avvia la sessione di firma digitale del contratto.

| InfoCert                                   |                                                                                                    |
|--------------------------------------------|----------------------------------------------------------------------------------------------------|
| 1 Benvenuto                                | Benvenuta                                                                                                    |
| 2 Firma il contratto<br>3 I tuoi documenti | In pochi minuti potrai completare e firmare digitalmente la richiesta per attivare il tuo account InfoCert ID.<br>La procedura prevede i seguenti passaggi:<br>FIRMA IL Visualizza la documentazione e firma digitalmente il modulo di richiesta<br>CONTRATTO<br>I TUOI DOCUMENTI Verifica ed effettua il download dei documenti inviati.<br>Inizia |
|                                            |                                                                                                    |

FIGURA 18 – SOTTOSCRIZIONE CONTRATTO

Seguendo i passaggi proposti dall'applicazione, l'utente firma digitalmente il contratto.

A procedura completata, all'utente viene proposto il riepilogo.

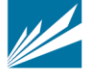

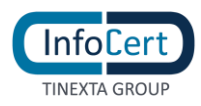

| (InfoCert)                                                   |                                                             |           |
|--------------------------------------------------------------|-------------------------------------------------------------|-----------|
| 1 Benvenuto<br>2 Firma il contratto<br>3 I tuoi<br>documenti | Procedura di Richiesta completata <table-cell></table-cell> |           |
|                                                              |                                                             | Termina 🗲 |
|                                                              | FIGURA 19 – COMPLETAMENTO PROCEDURA DI RICHIESTA            |           |

# 3.3 IDENTIFICAZIONE

# 3.3.1 ONLINE CON FIRMA DIGITALE O CNS O CIE ATTIVA

Una volta ultimato con successo il processo di sottoscrizione, l'Utente risulterà identificato.

# 3.3.2 ONLINE CON RICONOSCIMENTO WEB

Una volta ultimato il processo, l'utente attenderà un operatore disponibile per il riconoscimento web e completerà online il processo di identificazione.

#### 3.3.3 DI PERSONA PRESSO UN INFOCERT POINT

# 3.3.3.1 INFOCERT POINT: CNA, UNAPPA, CAF

Una volta ultimato il processo, l'utente selezionerà un InfoCert point a scelta tra quelli disponibili e prenderà appuntamento per completare il processo di identificazione.

# 3.3.3.2 INFOCERT POINT: ESERCIZIO CONVENZIONATO BANCA 5

Una volta ultimato il processo, l'utente dovrà recarsi presso l'esercizio convenzionato con il codice unico di prenotazione ed i documenti di riconoscimento inseriti durante la fase di registrazione per completare il processo di identificazione.

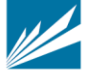

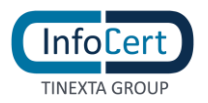

# 4 ATTIVAZIONE INFOCERT ID

# 4.1 VERIFICA E CONFERMA DEI DATI

Una volta completata la procedura di richiesta, la fase di riconoscimento e la corretta sottoscrizione dei moduli richiesti, InfoCert, in qualità di Gestore dell'Identità, procederà alla verifica dei dati del soggetto richiedente secondo le metodologie ed i tempi previsti per l'erogazione del servizio.

In caso la verifica dovesse andare a buon fine l'utente riceverà, all'indirizzo mail inserito in fase di richiesta, comunicazione di avvenuta attivazione dell'account e relative indicazioni per accedere al portale di gestione dell'InfoCert ID.

In caso di rilievi da parte dell'operatore durante la verifica sui dati inseriti dall'utente, InfoCert provvederà a darne comunicazione al soggetto richiedente con indicazione delle problematiche e incongruenze riscontrate, nonché delle eventuali azioni da intraprendere per completare la richiesta.

# 4.2 ACCESSO AL PORTALE MY.INFOCERT

Per accedere al portale di gestione del proprio InfoCert ID è sufficiente collegarsi al sito: <u>https://my.infocert.it/selfcare</u> ed autenticarsi con le proprie credenziali.

Nota bene: in caso di smarrimento, è sempre possibile per l'utente recuperare le proprie credenziali utilizzando le informazioni di sicurezza precedentemente registrate, utilizzando la funzione **"Non riesci ad accedere?"** e seguire le istruzioni.

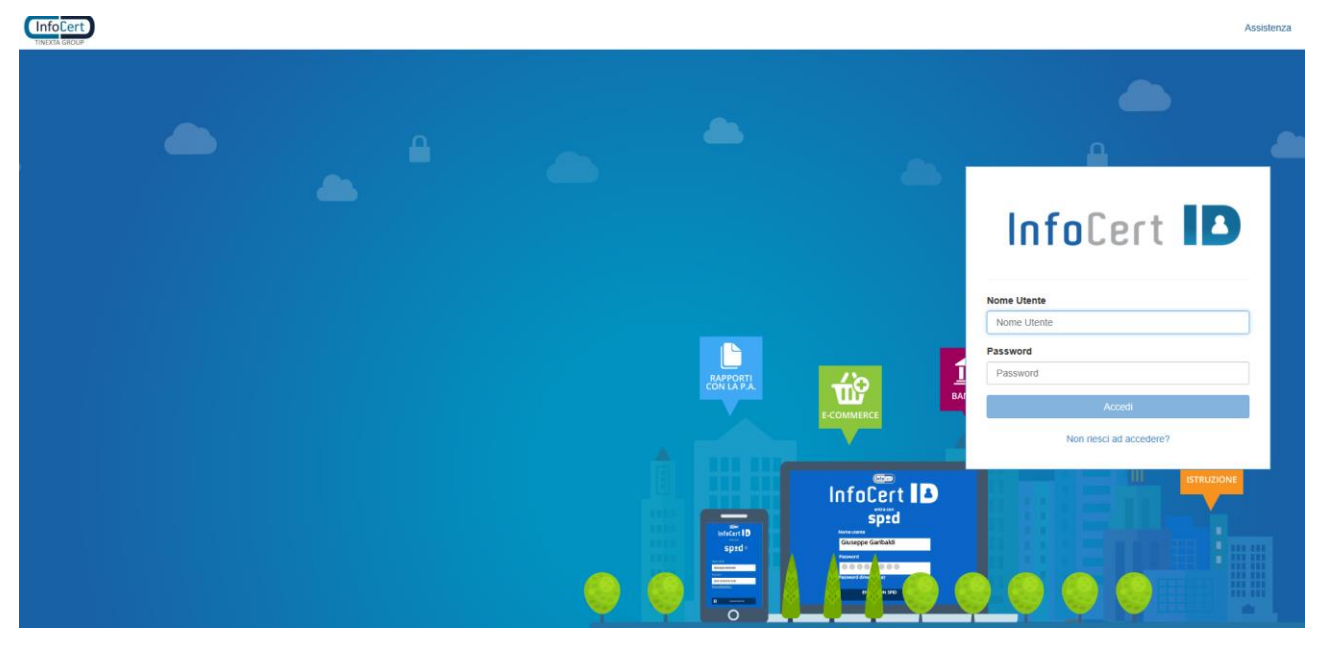

FIGURA 20 - LOGIN PORTALE INFOCERT ID

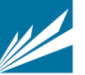

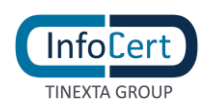

# 4.2.1 FUNZIONI DEL PORTALE MY.INFOCERT

All'interno del portale My.InfoCert, l'utente può gestire il proprio account ed effettuare una serie di operazioni per modificare i propri dati, i propri documenti, le proprie informazioni di sicurezza e procedere eventualmente con la sospensione o la revoca del proprio account InfoCert ID.

 Itemation
 Itemation
 Itemation
 Itemation
 Itemation
 Itemation
 Itemation
 Itemation
 Itemation
 Itemation
 Itemation
 Itemation
 Itemation
 Itemation
 Itemation
 Itemation
 Itemation
 Itemation
 Itemation
 Itemation
 Itemation
 Itemation
 Itemation
 Itemation
 Itemation
 Itemation
 Itemation
 Itemation
 Itemation
 Itemation
 Itemation
 Itemation
 Itemation
 Itemation
 Itemation
 Itemation
 Itemation
 Itemation
 Itemation
 Itemation
 Itemation
 Itemation
 Itemation
 Itemation
 Itemation
 Itemation
 Itemation
 Itemation
 Itemation
 Itemation
 Itemation
 Itemation
 Itemation
 Itemation
 Itemation
 Itemation
 Itemation
 Itemation
 Itemation
 Itemation
 Itemation
 Itemation
 Itemation
 Itemation
 Itemation
 Itemation
 Itemation
 Itemation
 Itemation
 Itemation
 Itemation
 Itemation
 Itemation
 Itemation
 Itemation
 Itemation
 Itemation
 Itemation
 Itemation
 Itemation
 Itemation

Il portale si presenta come da figura che segue:

FIGURA 21 - HOMEPAGE PORTALE MY.INFOCERT

La barra superiore riporta l'indicazione dell'account autenticato e la possibilità di effettuare il logout.

All'interno della pagina, la sezione sinistra riporta invece il menù con tutte le funzioni disponibili per l'utente, tra le quali:

# SEZIONE INFORMAZIONI PERSONALI

In tale sezione sono raggruppate le informazioni personali dell'utente e dell'account InfoCert ID, oltre ai dati di registrazione e di contatto.

# I TUOI DATI

La funzione riporta le principali informazioni di registrazione dell'utente.

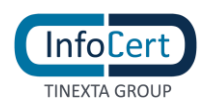

|                                                    |                                      |                            | II tuo InfoCert ID |
|----------------------------------------------------|--------------------------------------|----------------------------|--------------------|
| Informazioni personali                             | I tuoi dati                          |                            |                    |
| l tuoi dati                                        | Riepilogo dei dati di registrazione: |                            |                    |
| I tuoi documenti                                   | Nome utente:                         | through a grant and a star |                    |
| Dati di contatto                                   | Identificativo SPID:                 | INFC000003016              |                    |
| Contratto                                          | Nome:                                | Generei                    |                    |
| Informazioni di accesso<br>Cronologia Accessi SPID | Cognome:                             | Prote                      |                    |
| Aggiorna password                                  | Data attivazione:                    | 01-07-2019                 |                    |
| Gestisci OTP                                       | Data scadenza:                       | 01-07-2021                 |                    |
| Sospendi - revoca                                  |                                      |                            |                    |
| Informazioni di sicurezza                          |                                      |                            |                    |
| Email di recupero                                  |                                      |                            |                    |
| Domanda di sicurezza                               |                                      |                            |                    |

FIGURA 22 – I TUOI DATI

# I TUOI DOCUMENTI

La funzione riporta le informazioni del documento di identità utilizzato ai fini della verifica dell'identità in fase di registrazione dell'utente.

|                                       |                          |                  | II tuo InfoCert ID |
|---------------------------------------|--------------------------|------------------|--------------------|
| Informazioni personali<br>I tuoi dati | I tuoi documenti         |                  | Sostituisci        |
| I tuoi documenti                      | Tipo Documento:          | Carta d'identità |                    |
| Dati di contatto                      | Numero Documento:        | 1234567890       |                    |
| Contratto                             | Data di Rilascio:        | 01012010         |                    |
| Informazioni di accesso               | Data di Scadenza:        | 01012020         |                    |
| Cronologia Accessi SPID               | Stato di rilascio:       |                  |                    |
| Aggiorna password                     | Rilasciato da:           | Prefettura       |                    |
| Gestisci OTP                          |                          |                  |                    |
| Sospendi - revoca                     | infocert_logo_if.tif.156 | 1991242127       |                    |
| Informazioni di sicurezza             |                          |                  |                    |
| Email di recupero                     | infocert_logo_ir.tif.156 | 199! 242300      |                    |
| Domanda di sicurezza                  |                          |                  |                    |

FIGURA 23 - SEZIONE I TUOI DOCUMENTI

L'utente può visionare e scaricare le immagini del proprio documento di identità.

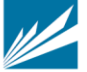

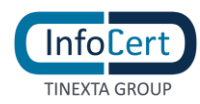

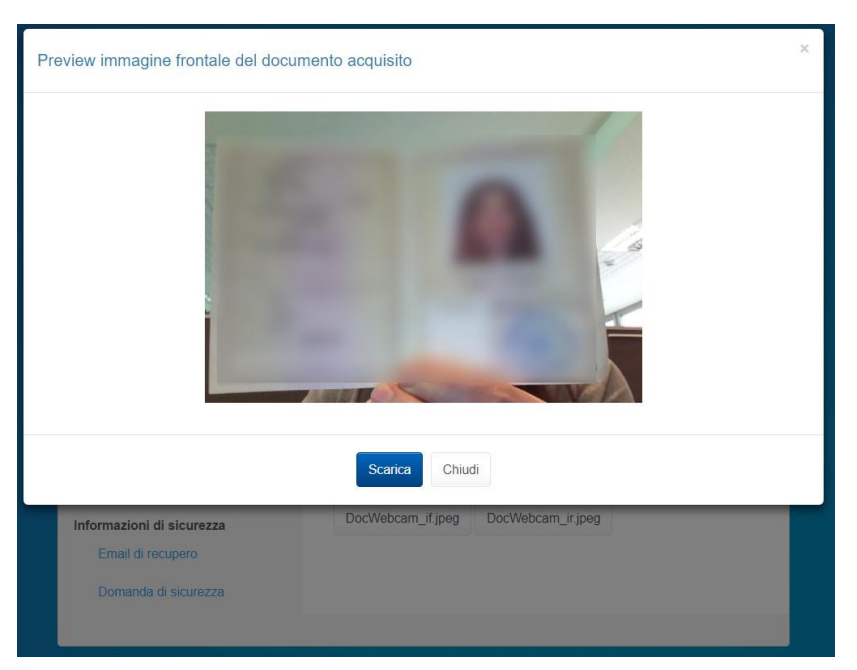

FIGURA 24 – ANTEPRIMA FRONTE DOCUMENTO

| Preview immagine retro del docume                                      | ento acquisito                      | × |
|------------------------------------------------------------------------|-------------------------------------|---|
|                                                                        |                                     |   |
|                                                                        | Scarica Chiudi                      |   |
| Informazioni di sicurezza<br>Email di recupero<br>Domanda di sicurezza | DocWebcam_if.jpeg DocWebcam_ir.jpeg |   |

FIGURA 25 – ANTEPRIMA RETRO DOCUMENTO

Nella sezione "i tuoi documenti", l'utente può sostituire ed aggiornare il proprio documento di identità.

L'utente può sostituire un documento prossimo alla scadenza o scaduto, su avviso dell'IdP o di propria iniziativa accedendo al selfcare.

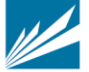

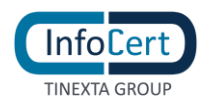

|                                       |                          |                  | II tuo InfoCert ID |
|---------------------------------------|--------------------------|------------------|--------------------|
| Informazioni personali<br>I tuoi dati | l tuoi documenti         |                  | Sostituisci        |
| I tuoi documenti                      | Tipo Documento:          | Carta d'identità |                    |
| Dati di contatto                      | Numero Documento:        | 1234567890       |                    |
| Contratto                             | Data di Rilascio:        | 01012010         |                    |
| Informazioni di accesso               | Data di Scadenza:        | 01010000         |                    |
| Cronologia Accessi SPID               | Stato di rilascio:       |                  |                    |
| Aggiorna password                     | Rilasciato da:           | Prefettura       |                    |
| Gestisci OTP                          |                          |                  |                    |
| Sospendi - revoca                     | infocert_logo_if.tif.156 | 199! 242127      |                    |
| Informazioni di sicurezza             |                          |                  |                    |
| Email di recupero                     | infocert_logo_ir.tif.156 | 199! 242300      |                    |
| Domanda di sicurezza                  |                          |                  |                    |

FIGURA 26 - SEZIONE I TUOI DOCUMENTI, SOSTITUISCI

|                           |                    | II tuo InfoCert ID                 |
|---------------------------|--------------------|------------------------------------|
| Informazioni personali    | l tuoi documenti   |                                    |
| I tuoi dati               | Tipo Documento:    | Selezionare il tipo di documento ~ |
| l tuoi documenti          | Numero Documento:  |                                    |
| Dati di contatto          | Data di Rilascio:  | <b></b>                            |
| Contratto                 | Data Scadenza:     |                                    |
| Informazioni di accesso   |                    |                                    |
| Cronologia Accessi SPID   | Stato di rilascio: | Selezionare uno stato v            |
| Aggiorna password         | Rilasciato da:     |                                    |
| Gestisci OTP              |                    |                                    |
| Sospendi - revoca         |                    |                                    |
| Informazioni di sicurezza |                    |                                    |
| Email di recupero         |                    |                                    |
| Domanda di sicurezza      | Annulla            | Carica Immagine                    |

FIGURA 27 – AGGIORNA DOCUMENTO

# DATI DI CONTATTO

Vengono esposti i dati di contatto del titolare dell'InfoCert ID. In questa sezione l'utente ha la possibilità di modificare i propri dati e per ogni modifica effettuata riceve all'indirizzo mail registrato una notifica di conferma.

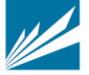

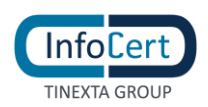

|                                                    |                              |           | II tuo InfoCert ID |
|----------------------------------------------------|------------------------------|-----------|--------------------|
| Informazioni personali<br>I tuoi dati              | Dati di contatto aggiorna    | i dati    |                    |
| I tuoi documenti                                   | Cellulare (in uso per OTP):  | +39       |                    |
| Dati di contatto                                   | Cellulare secondario:        |           |                    |
| Contratto                                          | Email (in uso per recupero): | dc info   |                    |
| Informazioni di accesso<br>Cronologia Accessi SPID | Email secondaria:            |           |                    |
| Aggiorna password                                  | Indirizzo residenza:<br>CAP: | 0.4<br>31 |                    |
| Gestisci OTP                                       | Comune residenza:            | Padova    |                    |
| Sospendi - revoca                                  | Provincia residenza:         | PD        |                    |
| Informazioni di sicurezza                          | Nazione residenza:           | П         |                    |
| Email di recupero                                  |                              |           |                    |
| Domanda di sicurezza                               |                              |           |                    |

FIGURA 28 - SEZIONE DATI DI CONTATTO

#### CONTRATTO

In questa sezione l'utente ha la possibilità di scaricare il proprio contratto InfoCert ID.

|                                                                                                    | II tuo InfoCert ID                                                    |
|----------------------------------------------------------------------------------------------------|-----------------------------------------------------------------------|
| Informazioni personali<br>I tuoi dati<br>I tuoi documenti<br>Dati di contatto<br>Contratto<br>Informazioni di accesso | Elenco Contratti<br>Clicca sull'icona per scaricare i tuoi contratti: |
| Cronologia Accessi SPID<br>Aggiorna password                                                                          |                                                                       |
| Gestisci OTP                                                                                                    |                                                                       |
| Sospendi - revoca<br>Informazioni di sicurezza                                                                        |                                                                       |
| Email di recupero<br>Domanda di sicurezza                                                                             |                                                                       |

FIGURA 29 - SEZIONE CONTRATTO

#### SEZIONE INFORMAZIONI DI ACCESSO

All'interno della sezione Informazioni di accesso, l'utente ha la facoltà di gestire tutti i dati relativi all'autenticazione, sia di primo che di secondo livello, nonché la possibilità di sospendere o revocare il proprio account InfoCert ID.

Inoltre, ha la possibilità di visualizzare la propria cronologia accessi rispetto agli ultimi 24 mesi.

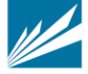

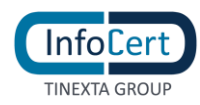

|                                       |                            |           | ll tuo                | InfoCert ID |
|---------------------------------------|----------------------------|-----------|-----------------------|-------------|
| Informazioni personali<br>I tuoi dati | I tuoi accessi SPID        |           |                       | C Ricarica  |
| I tuoi documenti                      | Totale accessi.            |           | Onino accesso. 00-10- | 2013 11.07  |
| Dati di contatto                      | ▼ Dalla data:              |           | T Alla data:          |             |
| Contratto                             | ▼ Esito:                   |           | ↓ Ordina per:         |             |
| Informazioni di accesso               | Qualsiasi                  | ~         | Accessi recenti       | ~           |
| Cronologia Accessi SPID               | Accessi visualizzati: 5 di | 5         |                       |             |
| Aggiorna password                     | 08-10-2019 17:07           |           | Fallito               | >           |
| Gestisci OTP                          | 08-10-2019 15:44           |           | Riuscito              | >           |
| Sospendi - revoca                     | 08-10-2019 15:42           |           | Fallito               | >           |
| Email di recupero                     | 08-10-2019 12:08           |           | Riuscito              | >           |
| Domanda di sicurezza                  | 25-01-2019 00:00           |           | Riuscito              | >           |
|                                       |                            | Prima < 1 | I > Ultima            |             |

FIGURA 30 - CRONOLOGIA ACCESSI SPID

La funzione consente di filtrare gli accessi secondo una finestra temporale e il tipo di esito (riuscito o fallito).

Come mostrato nelle figure sottostanti, impostati i filtri, la funzione mostra gli accessi in ordine cronologico (dal più recente al meno recente), con possibilità di ordinarli, ed è possibile navigare tra i risultati.

|                                                           | II tuo InfoCert ID                                                                                                    |                                                                                          | II tuo InfoCert ID                      |
|-----------------------------------------------------------|----------------------------------------------------------------------------------------------------|------------------------------------------------------------------------------------------|-----------------------------------------|
| Informazioni personali<br>I tuoi dati<br>I tuoi documenti | I tuoi accessi SPID C Ricarica<br>Totale accessi: 5 Ultimo accesso: 08-10-2019 17:07<br>I tuoi documenti                                                                                                    | I tuoi accessi SPID Totale accessi: 5 Ultimo a                                           | C Ricarica<br>accesso: 08-10-2019 17:07 |
| Dati di contatto                                          | ▼ Daila data: ▼ Alia data: Dati di contatto                                                                                                    | ▼ Dalla data: ▼ Alla data                                                                | E.                                      |
| Contratto                                                 | November 2019     ina per:     Contratto                                                                                                    | ▼ Esito: J <sup>®</sup> Ordina p                                                         | ver:                                    |
| Cronologia Accessi SPID                                   | Mon Tue Wed Thu Fri Sat Sun ESSI recenti<br>44 28 29 30 31 01 02 03<br>Cronologia Accessi SPID                                                                                                    | Qualsiasi         Accessi i           Solo accessi Riusciti         Solo accessi Falliti | recenti                                 |
| Aggiorna password                                         | Acc 45 04 05 06 07 08 09 10<br>46 11 12 13 14 15 16 17 Fallito                                                                                                    | 08-10-2019 17:07                                                                         | Fallito >                               |
| Gestisci OTP                                              | 47 18 19 20 21 22 23 24 Rituscito Sessisci OTP                                                                                                    | 08-10-2019 15:44                                                                         | Riuscito >                              |
| Sospendi - revoca                                         | 48         25         26         27         28         29         30         01           49         02         03         04         05         06         07         08         Fallito         Sospendi - revoca           100         Comparison of the second second secon | 08-10-2019 15:42                                                                         | Fallito                                 |
| Email di recupero                                         | Oggi         Pulsa         Chiudi         Riuscito         Email di recupero                                                                                                    | 08-10-2019 12:08                                                                         | Riuscito 🕻                              |
| Domanda di sicurezza                                      | 25-01-2019 00:00 Riuscito > Domanda di sicurezza                                                                                                    | 25-01-2019 00:00                                                                         | Riuscito >                              |
|                                                           | Prima < 1 > Utima                                                                                                    | Prima < 1 > Uitima                                                                       |                                         |

FIGURA 31 - RICERCA NELLA FUNZIONE CRONOLOGIA ACCESSI SPID

# AGGIORNA PASSWORD

Con tale funzione è possibile effettuare il cambio della password di accesso al portale My.InfoCert e per procedere è necessario conoscere la password attuale e richiedere attraverso il pulsante

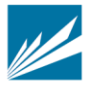

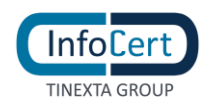

Richiedi OTP, il codice di sicurezza One Time Password.

|                                                                               | II tuo InfoCert ID                                                                                         |
|-------------------------------------------------------------------------------|----------------------------------------------------------------------------------------------------|
| Informazioni personali<br>I tuoi dati<br>I tuoi documenti<br>Dati di contatto | Aggiorna la password Compilare il modulo sottostante per cambiare la password. Password attuale: Password: |
| Contratto<br>Informazioni di accesso<br>Cronologia Accessi SPID               | Ripeti password: Codice OTP: Richiedi OTP                                                                  |
| Aggiorna password<br>Gestisci OTP<br>Sospendi - revoca                        | Salva password >                                                                                           |
| Informazioni di sicurezza<br>Email di recupero<br>Domanda di sicurezza        |                                                                                                    |

FIGURA 32 - SEZIONE AGGIORNA PASSWORD

#### **GESTISCI OTP**

In questa sezione, l'utente ha la facoltà di modificare il numero di cellulare su cui ricevere l'OTP (in caso tale modalità sia prevista) o di attivare/disattivare il servizio di OTP via App mobile, disponibile per smartphone iOS o Android.

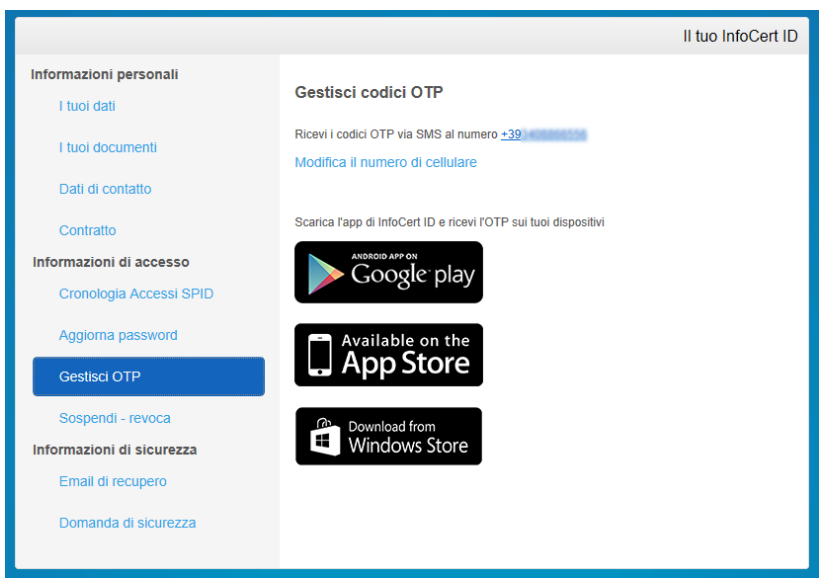

FIGURA 33 - SEZIONE GESTISCI OTP

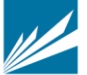

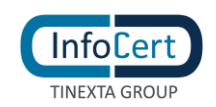

### **SOSPENDI - REVOCA**

È possibile effettuare direttamente dal portale la Sospensione dell'account InfoCert ID fino ad un periodo massimo di 30 giorni, dopo il quale l'Identità torna ad essere valida. Un pop-up richiederà conferma dell'azione e l'inserimento del codice di sicurezza OTP per confermare la sospensione avvenuta.

L'azione irreversibile di Revoca deve invece essere sottoposta ad una istruttoria da parte di un operatore. Sarà quindi necessario scaricare e compilare opportunamente il modulo di richiesta di revoca. In caso di necessità è possibile contattare il call center al numero indicato.

|                                                                     | II tuo InfoCert ID                                                                                                    |  |  |  |  |  |  |  |
|---------------------------------------------------------------------|----------------------------------------------------------------------------------------------------|--|--|--|--|--|--|--|
| Informazioni personali<br>I tuoi dati                               | Sospendi la tua identità                                                                                                    |  |  |  |  |  |  |  |
| I tuoi documenti                                                    | Se vuoi sospendere momentaneamente la tua identità, seleziona<br>l'intervallo di tempo durante il quale non potrai accedere più ai servizi                                                                                                    |  |  |  |  |  |  |  |
| Dati di contatto                                                    | associati al tuo InfoCert ID.<br>Ricorda, potrai sempre riattivare la tua identità dal link che ti verrà<br>proposto all'accesso.                                                                                                    |  |  |  |  |  |  |  |
| Contratto                                                           |                                                                                                    |  |  |  |  |  |  |  |
| Informazioni di accesso                                             | Sospendi la tua identità fino al: 11-12-2019                                                                                                    |  |  |  |  |  |  |  |
| Cronologia Accessi SPID                                             |                                                                                                    |  |  |  |  |  |  |  |
| Aggiorna password                                                   | Sospendi 🔰                                                                                                    |  |  |  |  |  |  |  |
| Gestisci OTP                                                        | Revoca la tua identità                                                                                                    |  |  |  |  |  |  |  |
| Sospendi - revoca<br>Informazioni di sicurezza<br>Email di recupero | Se pensi che la tua identità sia stata compromessa puoi revocarla.<br>Scarica modulo di Revoca e compilalo in tutte le sue parti e segui le<br>indicazioni riportate nel modulo stesso; se hai bisogno di assistenza<br>contatta il call center infoCert al numero 0654641489. |  |  |  |  |  |  |  |
| Domanda di sicurezza                                                |                                                                                                    |  |  |  |  |  |  |  |

FIGURA 34 - SEZIONE SOSPENDI – REVOCA

L'utente può accedere al selfcare anche con le credenziali dell'account sospeso. Le azioni che potrà compiere saranno limitate, come mostrato nella figura sottostante: fino a che non riattiverà l'account sono infatti inibite le operazioni di gestione delle credenziali stesse (modifica fattori di autenticazione password e OTP; modifica mail di recupero, sospensione e revoca) nonché di visualizzazione degli accessi.

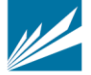

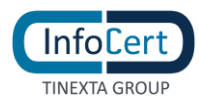

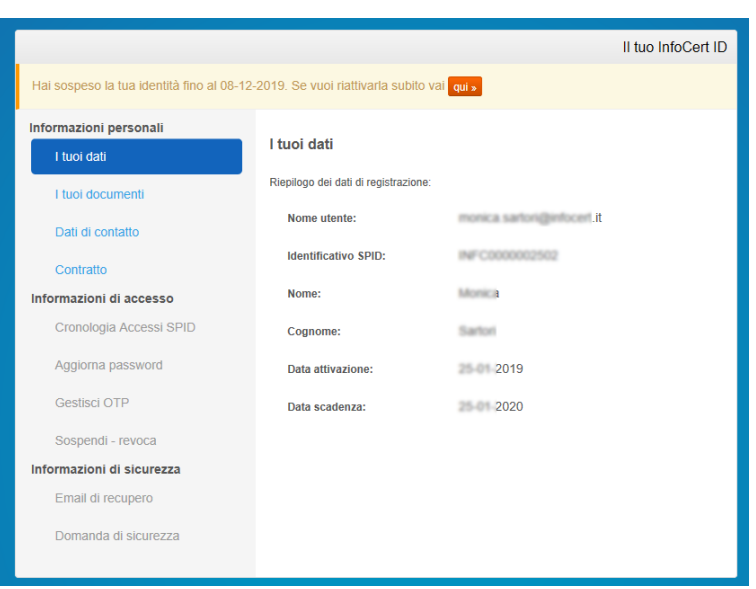

FIGURA 35 - AZIONI CON ACCOUNT SOSPESO

#### SEZIONE INFORMAZIONI DI SICUREZZA

In questa ultima sezione, sarà possibile al titolare prendere visione e modificare le informazioni di sicurezza che permettono di utilizzare senza rischi il portale My.InfoCert.Email di recupero.

#### **EMAIL DI RECUPERO**

È possibile modificare l'indirizzo email di sicurezza utilizzato per il recupero della password di accesso al portale. Anche questa funzionalità richiede l'utilizzo del codice di sicurezza OTP.

|                                       |                              |                                  | II tuo InfoCert ID |
|---------------------------------------|------------------------------|----------------------------------|--------------------|
| Informazioni personali<br>I tuoi dati | Email di recupero            |                                  |                    |
| I tuoi documenti                      | Modifica l'indirizzo email p | er il recupero della password:   |                    |
| Dati di contatto                      | Indirizzo email              | monica sarton@infocert.it        |                    |
| Contratto                             | Codice OTP:                  | Inserisci l'OTP ricevuto via SMS |                    |
| Informazioni di accesso               |                              |                                  |                    |
| Cronologia Accessi SPID               |                              |                                  | Salva Email 🔈      |
| Aggiorna password                     |                              |                                  |                    |
| Gestisci OTP                          |                              |                                  |                    |
| Sospendi - revoca                     |                              |                                  |                    |
| Informazioni di sicurezza             |                              |                                  |                    |
| Email di recupero                     |                              |                                  |                    |
| Domanda di sicurezza                  |                              |                                  |                    |
|                                       |                              |                                  |                    |

FIGURA 36 - SEZIONE EMAIL DI RECUPERO

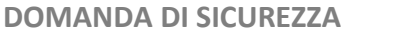

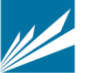

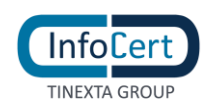

Le informazioni di sicurezza si completano con la "domanda segreta"; in questa sezione del portale è possibile modificare la Domanda di sicurezza che sarà utilizzata nell'eventuale recupero della password di accesso al portale. Analogamente alla funzione precedente viene fatto uso del codice di sicurezza OTP.

|                           |                        | II tuo InfoCert ID                                                        |
|---------------------------|------------------------|---------------------------------------------------------------------------|
| Informazioni personali    | Domanda di sicu        | rezza                                                                     |
| I tuoi documenti          | Modifica la domanda di | sicurezza che servirà per identificarti qualora dimenticassi la password: |
| Dati di contatto          | Domanda di sicure      | 222a<br>~                                                                 |
| Contratto                 | Risposta               |                                                                           |
| Informazioni di accesso   |                        |                                                                           |
| Cronologia Accessi SPID   | Richiedi OTP           |                                                                           |
| Aggiorna password         | Codice OTP:            | Inserisci l'OTP ricevuto via SMS                                          |
| Gestisci OTP              |                        | Salva 🔰                                                                   |
| Sospendi - revoca         |                        |                                                                           |
| Informazioni di sicurezza |                        |                                                                           |
| Email di recupero         |                        |                                                                           |
| Domanda di sicurezza      |                        |                                                                           |

FIGURA 37 - SEZIONE DOMANDA DI SICUREZZA

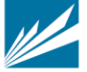

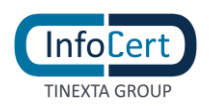

# 4.3 ATTIVAZIONE APP MOBILE

Per utilizzare l'autenticazione di secondo livello, l'utente può utilizzare l'App OTP per Android (compatibile dalla versione del S.O. 4.1 e successive), iOS (compatibile dalla versione del S.O. 7.0 e successive), o Windows phone (compatibile dalla versione del S.O. 8.1 e successive), gratuitamente scaricabile dagli Store **Google Play, App Store o Windows phone store.** 

Per attivare l'App è necessario che l'utente abbia un account InfoCert ID attivo:

- la prima schermata richiede all'utente di inserire le proprie credenziali;
- se l'autenticazione va a buon fine, viene inviato al numero di telefono cellulare un codice di verifica;
- se l'inserimento è corretto, l'App richiede la scelta di un codice di sblocco da utilizzare per confermare la richiesta dell'OTP. In alternativa al codice, per gli smartphone che lo prevedono, è possibile anche utilizzare il meccanismo del "Touch ID" che consente lo sblocco del telefono con l'impronta digitale.

| ••••• I WIND ♥ 15:53 0 63% ■⊃<br>Annulla                                                                                                    | •••••• I WIND 🗢 15:54 🛛 62% 🗖                                                                                                    | •••••• I WIND                                                                                                    | •••••• I WIND 🗢 15:54 7 🛛 62% 🗖 |
|----------------------------------------------------------------------------------------------------|----------------------------------------------------------------------------------------------------|----------------------------------------------------------------------------------------------------|---------------------------------|
| Attiva l'App<br>Inseries rieverai un SMS con il codice<br>di verifica che ti permetterà di<br>Username<br>PIN Unico<br>ICCHIEDI CODICE DI VERIFICA<br>Codicer Pogistro per<br>ortomero tu si donti. | Inserisci il codice di verifica ricevuto<br>via SMS per completare<br>l'attivazione dell'App.<br>Non ho ricevuto l'SMS<br>PIN Ricevuto<br>ATTIVA L'App | Inserisci il codice di verifica ricevuto<br>via SMS per completare<br>Itativazione dell'App.<br>Non ho ricevuto I'SMS<br>Geed Setup<br>OTP Confermato, Orario sul<br>Server:<br>Wed, 17 Feb 2016 14:54:25 GMT<br>Clock Skew: 11 sec.<br>OK | App attivata con successo       |

FIGURA 38 - APP MOBILE IOS: SCHERMATE DI ATTIVAZIONE

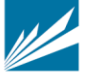

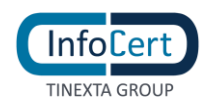

| .atl (? 09:38                                                                                                 | att                    | (c.          |                   |              |             |                            |                         | C#3   | 09:38       |   | atl //      | c.               |              |             |                         |       |                    | d       | D 09 | 38 |       | ul <i>(</i> ?,  |               |                |              |        |              |       | C#D          | 09:38       |
|----------------------------------------------------------------------------------------------------|------------------------|--------------|-------------------|--------------|-------------|----------------------------|-------------------------|-------|-------------|---|-------------|------------------|--------------|-------------|-------------------------|-------|--------------------|---------|------|----|-------|-----------------|---------------|----------------|--------------|--------|--------------|-------|--------------|-------------|
| Attiva l'app<br>Inserisci il tuo username e la tua password.<br>Ricevera in SMS con il codice di verifica che | <pre>Ins via del</pre> | erisc<br>SMS | ei il co<br>S per | odice<br>com | <b>di v</b> | <b>verifi</b> d<br>are l'a | <b>ca</b> rio<br>attiva | cevut | to<br>ie    | l | I<br>:<br>S | Insei<br>sblo    | risci<br>cco | <b>i un</b> | cod                     | ce d  | <b>li</b><br>co ch | e use   | rai  |    | A 1 4 | k<br>Seri<br>Co | sci i<br>onfi | il cor<br>gura | lice<br>azio | di ve  | arifu<br>com | pleta | evute<br>ata | ٦           |
| ti permetterà di attivare l'app!<br>Username<br>Password                                                      |                        | n ho rie     | cevuto            | ) I'SMS      | 1           |                            |                         |       |             | I | P           | nseris<br>Confer | ierare       | codic       | rp.<br>e di s<br>e di s | blocc | 0                  |         | -    | )  |       | 6               | ð             | Арр            | attiv        | sta co | INIZI        | cesso | USARE        |             |
|                                                                                                    | q                      | w            | e                 | r            | tiva :      | арр<br>у                   | u                       | i d   | o p         | c | ı v         | N e              |              | r           | AN<br>t                 | NULL  | A<br>u             | ok<br>i | 0    | р  | q     | w               | e             | r              | 1            | : 3    | / 1          | u     | i c          | p p         |
| Ricevi il codice di verifica                                                                                  | a                      | s            | d                 | f            | g           | h                          | j                       | k     | 1           |   | a           | s                | d            | f           | g                       | h     | j                  | k       | Ī    |    |       | a               | s             | d              | f            | g      | h            | j     | k            | 1           |
| sul tuo numero di Cellulare Registrato<br>per confermare la tua identità.                                     | Ŷ                      | z            | x                 | c            | v           | b                          | n                       | m     | $\boxtimes$ | E | ↑           | z                | x            | c           | v                       | b     | n                  | m       |      | ×  | 1     | -               | z             | x              | c            | v      | b            | n     | m            | $\boxtimes$ |
| Hai bisogno di aiuto?                                                                                         | &123                   | BENG         | 5                 | 5            | spac        | e                          |                         |       | ÷           | 8 | 123         | ENG              |              |             | pac                     | e     |                    |         | Ţ,   | ų  | &12   | 23 EI           | NG            |                | s            | pace   | e            |       |              | ÷           |
| م 📑 🔶                                                                                                    |                        | ÷            |                   |              | Ŧ           |                            |                         | Q     |             |   |             | ÷                |              |             | ł                       |       |                    | م       | İ    |    |       | Ż               | ÷             |                |              |        |              |       | ۵            |             |

FIGURA 39 - APP MOBILE ANDROID: SCHERMATE DI ATTIVAZIONE

| 🗟 🕞 🛛 😵 🕅 🖬 10:20                                                                                           | - R E D                                                                          | 8 🕅 🗍 | <b>al</b> 📋 10:22 | Ý = 🗟 🖬                                                                                                    | D      | త 🍞 | 🔏 🔯 17:33 | - 🗟 🖬 🕞                                                                                             | ര് 🍞 📶 盲 14 | :13    |
|----------------------------------------------------------------------------------------------------|----------------------------------------------------------------------------------|-------|-------------------|----------------------------------------------------------------------------------------------------|--------|-----|-----------|----------------------------------------------------------------------------------------------------|-------------|--------|
| Attiva l'app<br>Inserisci il tuo username e il tuo PIN Unico.<br>Riceverai un SMS con il codice di verifica | Inserisci il codice di verifica ricevuto<br>via SMS per completare l'attivazione |       |                   | Inserisci un codice di ablocco che userai<br>per generare gli OTP.<br>Inserisci un codice di ablocco<br>Conferma il codice di ablocco<br>ANNULLA OK |        |     |           | Configurazione completata<br>Or App attivata con successo<br>INIZIA AD USARE<br>Q W e r t y u i o p |             |        |
| che ti permetterà di attivare l'app! Username Pin / Password                                                | Non ho ricevuto l'SMS                                                            |       |                   |                                                                                                    |        |     |           |                                                                                                    |             |        |
|                                                                                                    |                                                                                  |       |                   |                                                                                                    |        |     |           |                                                                                                    |             |        |
| Hidewir fOTIP sui tuo numero di<br>Celutare Registrato per<br>confermare la tua identità.                   | 4 5                                                                              | 6     | Fatto             | 4                                                                                                    | 5      | 6   | Succ.     | asd f                                                                                               | fghjk       | I      |
|                                                                                                    |                                                                                  | 9     | *                 |                                                                                                    | 8<br>0 | 9   | *         | TZX<br>123<br>Sym                                                                                   | Italiano    | ×<br>+ |

FIGURA 40 - APP MOBILE WINDOWS PHONE: SCHERMATE DI ATTIVAZIONE

Una volta attivata l'App, ogni volta che l'utente ne ha necessità, può richiedere un codice OTP da utilizzare per l'autenticazione di secondo livello richiesta per le operazioni dispositive. Ogni OTP generato ha una durata fissa per poter essere utilizzato.

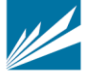

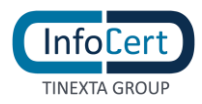

| ••••• I WIND 🗢                                                                                                    | 15:51 | Ø 63% ■⊃     | ••••• I WIND 🗢<br>Co       | 15:51<br>odice di sbloce | Ø 63% ■→                                                     | ••••• I WIND 🗢 | 17:00     | <b>0</b> 76% <b>-</b> |
|----------------------------------------------------------------------------------------------------|-------|--------------|----------------------------|--------------------------|--------------------------------------------------------------|----------------|-----------|-----------------------|
| Per generare l'OTP premere il tasto e<br>inserire il proprio codice di sblocco<br>oppure usa il Touch ID:<br>GENERA OTP |       | Sceglie<br>- | re un codice di s          | sblocco<br>-             | OTP generato:<br><b>35776240</b><br>Tempo rimanente: 23 sec. |                |           |                       |
|                                                                                                    |       |              | 1                          | 2<br>ABC                 | 3<br>Def                                                     | N              | ΙΟΟΛΟ ΟΤΡ |                       |
|                                                                                                    |       |              | <b>4</b><br><sub>GHI</sub> | 5<br>JKL                 | 6<br><sup>MNO</sup>                                          |                |           |                       |
|                                                                                                    |       |              | 7<br>PQRS                  | 8<br>TUV                 | 9<br>wxyz                                                    |                |           |                       |
|                                                                                                    |       |              |                            | 0                        | $\otimes$                                                    |                |           |                       |

FIGURA 41 - APP MOBILE IOS: SCHERMATE DI RICHIESTA OTP

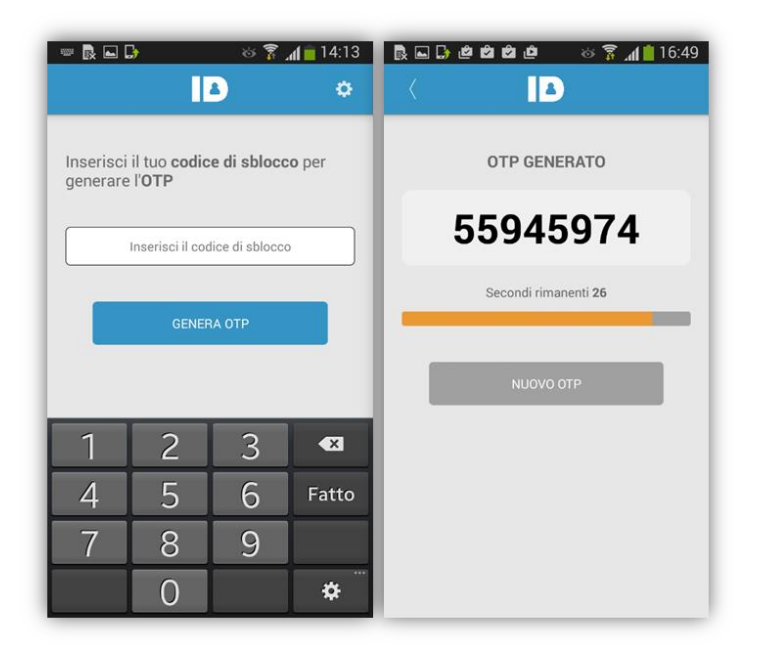

FIGURA 42 - APP MOBILE ANDROID: SCHERMATE DI RICHIESTA OTP

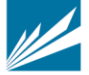

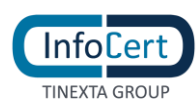

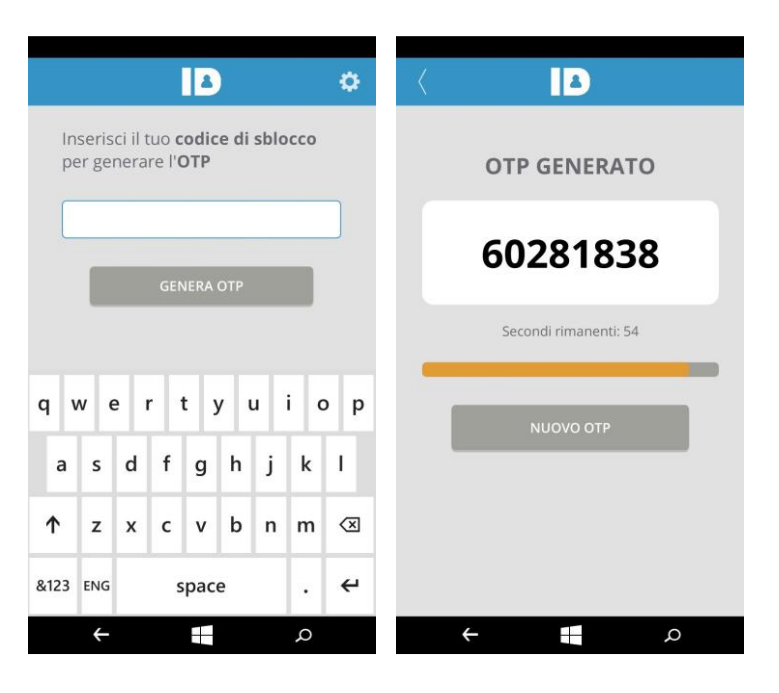

FIGURA 43 - APP MOBILE WINDOWS PHONE: SCHERMATE DI RICHIESTA OTP

Infine l'App contiene anche un menu Impostazioni dal quale l'utente può:

- Scollegare il proprio account InfoCert ID
- Modificare il Codice di Sblocco
- Scegliere la modalità di sblocco (Codice/Touch ID)
- Visualizzare le informazioni relative all'App

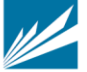